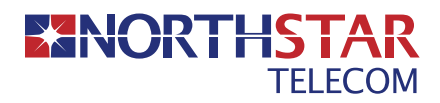

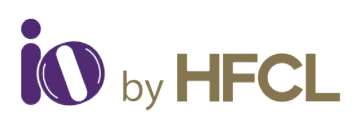

# Quick Start Guide

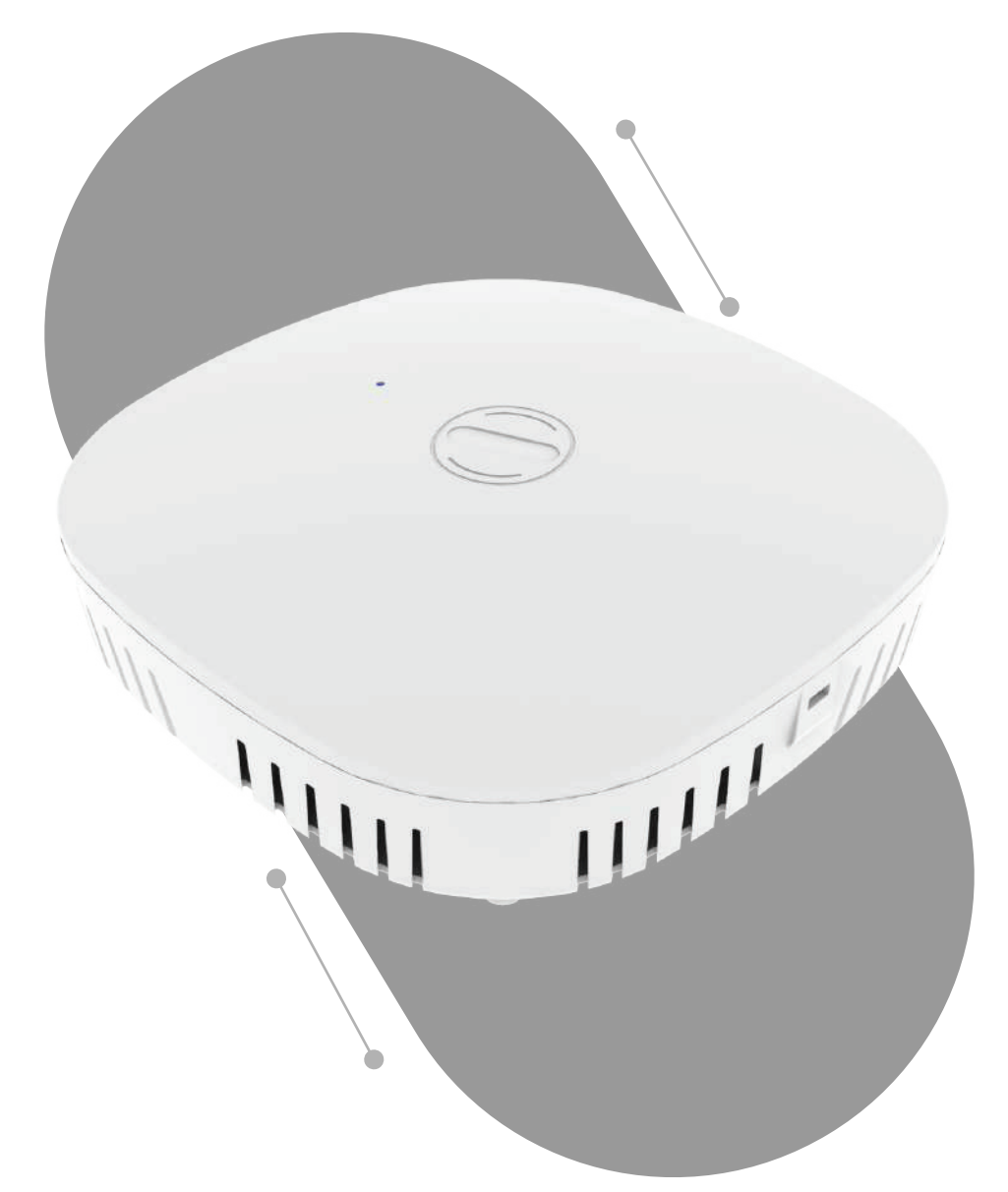

## Access Point ion4xi

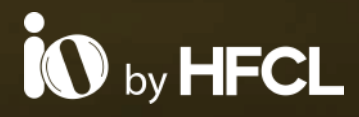

# ANYWHERE EVERYWHERE

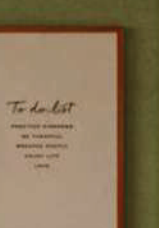

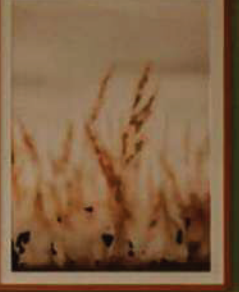

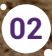

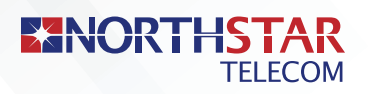

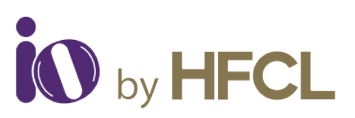

## Introduction

Thank you for purchasing our ion4xi, a cutting-edge centrally managed Access Point. This device is Wi-Fi 6 certified, featuring a 2x2:2 MU-MIMO setup that sets new standards for wireless performance and efficiency.

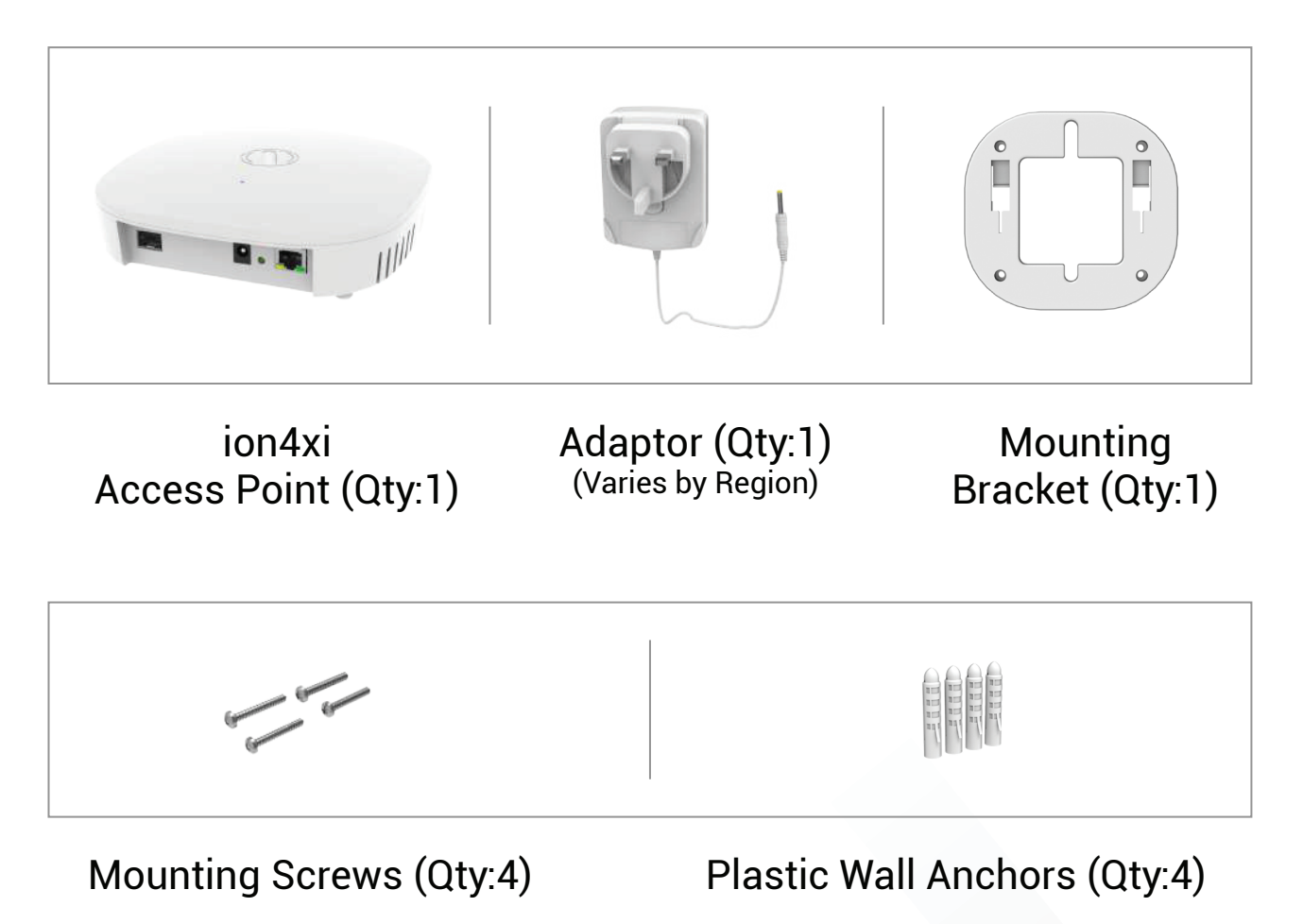

#### **Packaging Content**

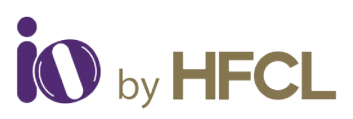

# **Product Specifications**

| Peak Data Rate (aggregate)            | Upto 1.78 Gbps (1202 Mbps for 5 GHz and 574 Mbps for 2.4 GHz)                            |
|---------------------------------------|------------------------------------------------------------------------------------------|
| Wi-Fi Standard Support                | 802.11a/b/g/n/ac/ac Wave 2/ax                                                            |
| Interface                             | 1 X 10/100/1000 BASE-T Ethernet<br>1 X 2500 Base X Optical Ethernet SFP<br>DC Power Jack |
| Radio Mode                            | 2x2 MU-MIMO with 2 spatial streams                                                       |
| Mesh Support                          | Self-creating, Self-healing EasyMesh                                                     |
| Maximum number<br>of SSID (per radio) | 16                                                                                       |
| Maximum User Support                  | 1024 clients per Access Point<br>(512 clients per radio)                                 |
| Power Supply                          | +12V DC Power Adaptor<br>IEEE 802.3at PoE/PoE+                                           |
| Power Consumption (Max)               | 20 W (approx.)                                                                           |
| Max Transmit Power                    | 26 dBm for 2.4 GHz,<br>26 dBm for 5 GHz(will depend<br>on country-specific guidelines)   |
| Antenna Gain                          | 4 dBi for both 2.4 GHz and 5 GHz                                                         |
| Antenna Type                          | Integrated Omni-directional Antennas                                                     |
| Management                            | Standalone (via GUI) or through<br>on-premise based solution or cloud-based              |
| Enclosure Dimensions                  | 180 x 180 x 50 mm or<br>7.09 x 7.09 x 1.97 inches                                        |
| Weight                                | 0.45 kg                                                                                  |
| Operating Temperature                 | -10°C to 55°C                                                                            |
| Certifications                        | FCC Class B, CE, Passpoint 2.0,<br>WPA3, EasyMesh, RoHS 3.0                              |

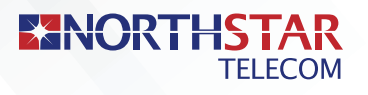

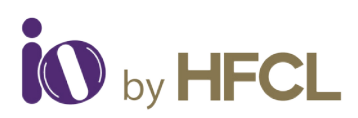

#### **Product Overview**

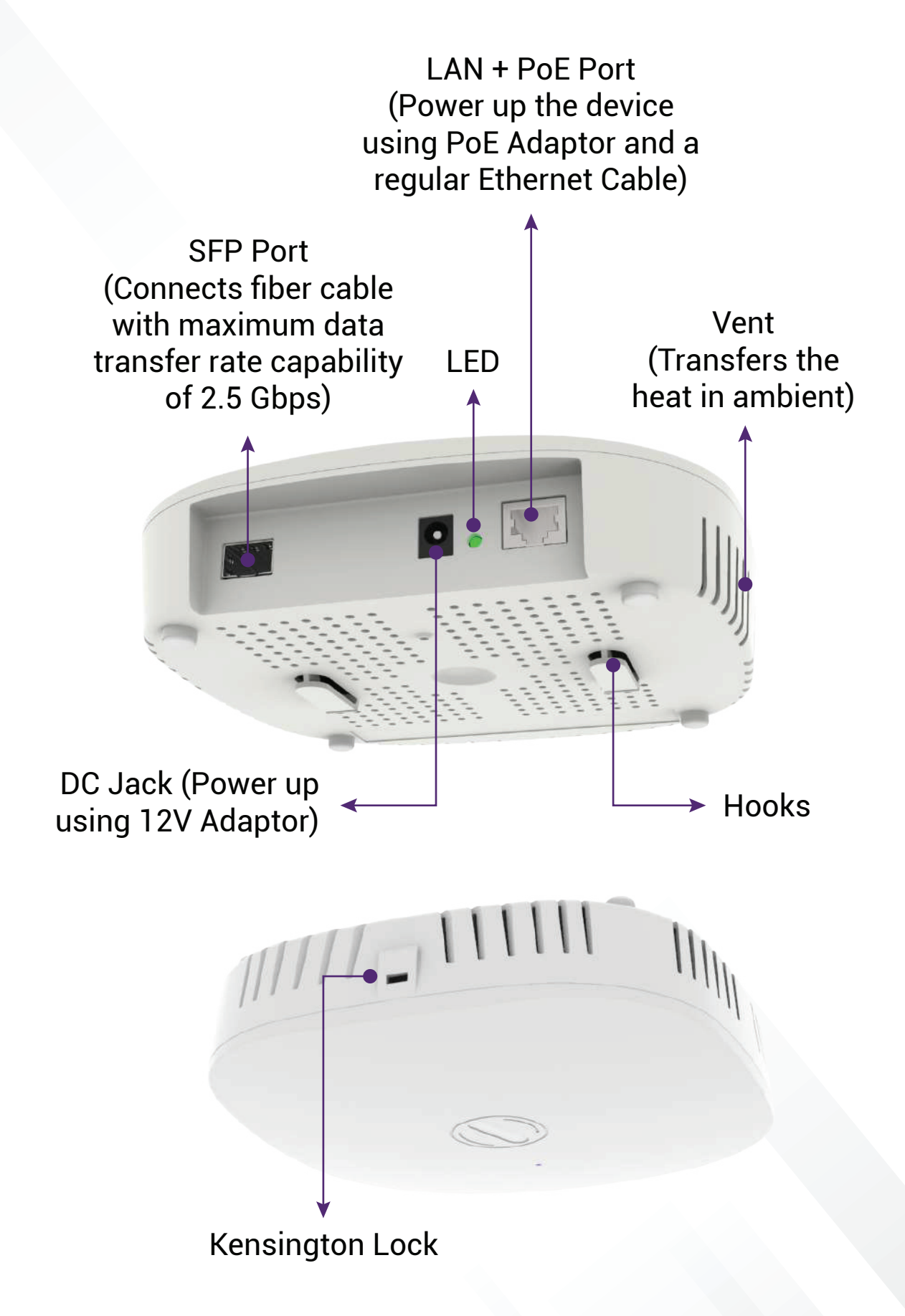

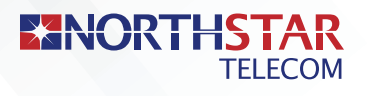

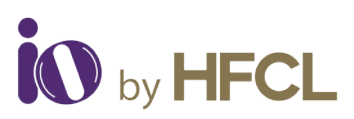

06

## Mounting of Access Point

Place the mounting bracket which came Place the mounting bracket me
 with the package on a wall or ceiling and mark holes with a marker where you will insert the screws. Drill holes in the marked points and insert the plastic wall anchors.

• • • •

Use supplied screws and attach mounting bracket on the wall.

Make sure that mounting bracket is tightly Note: installed before mounting the Access Point on the wall or ceiling.

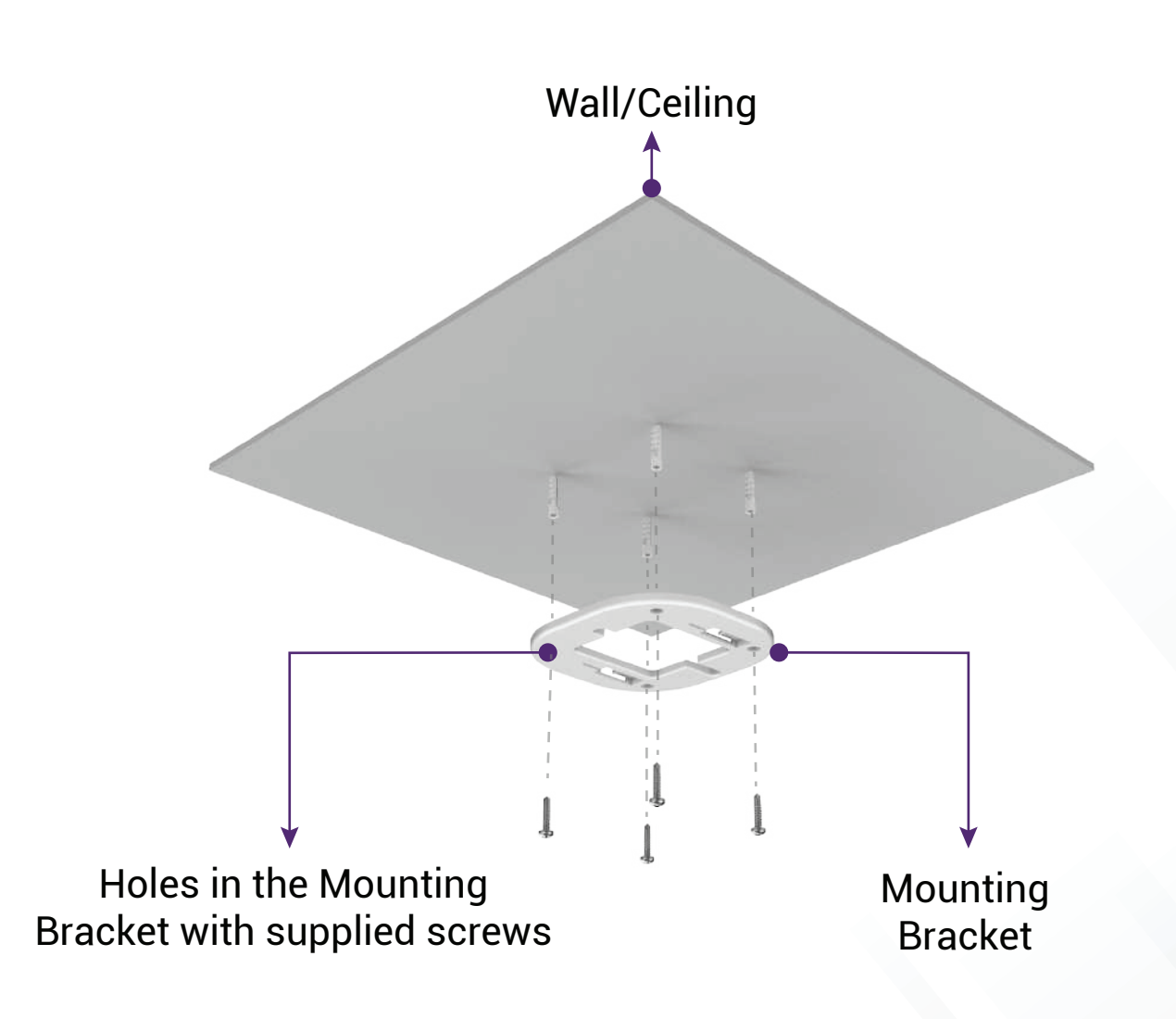

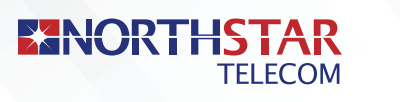

••••

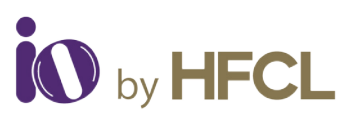

Align the mounting slots of Access Point withthe hooks of the mounting bracket, ensure that it is properly hinged.

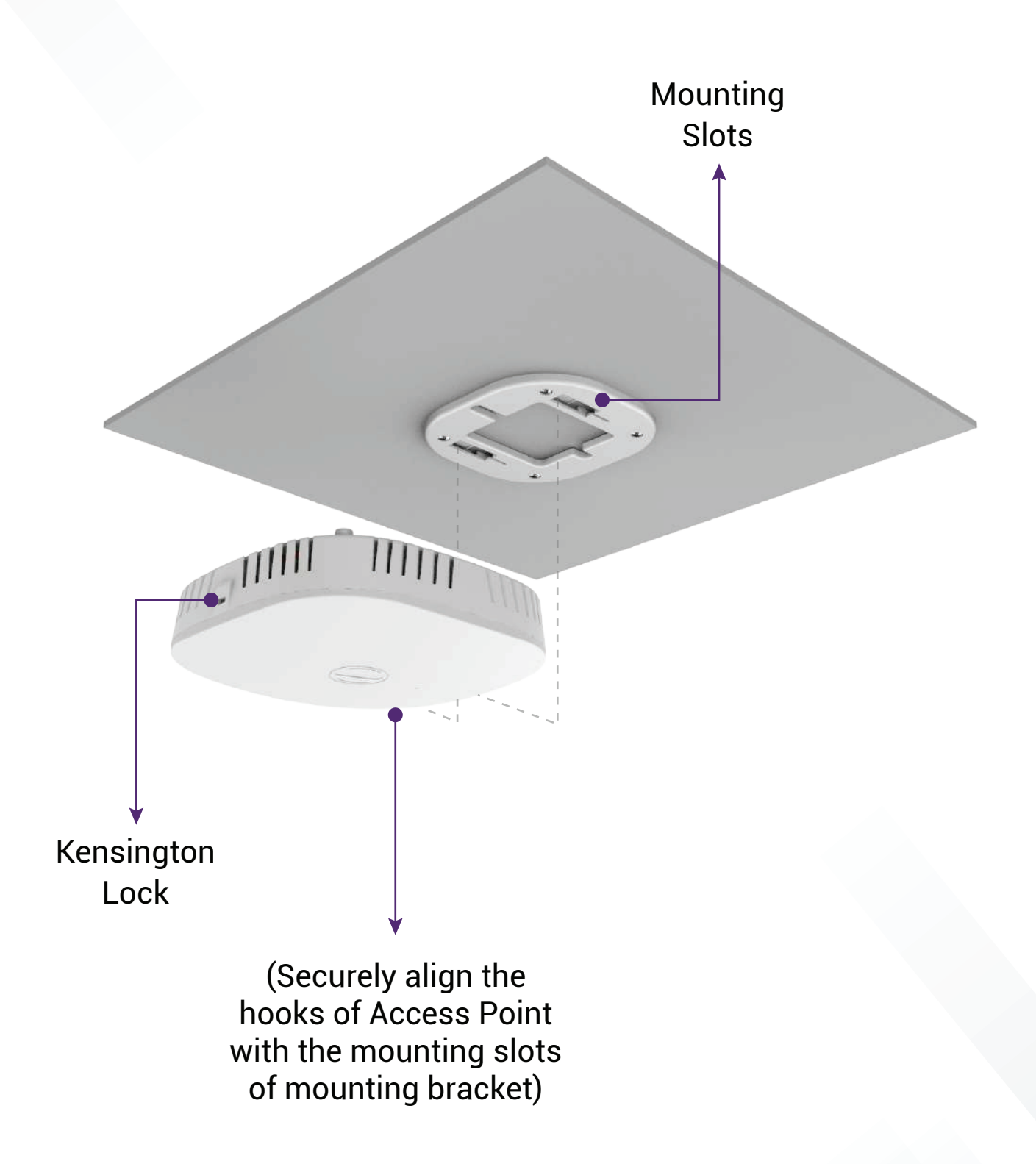

07

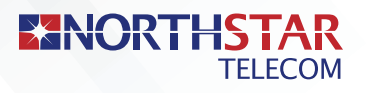

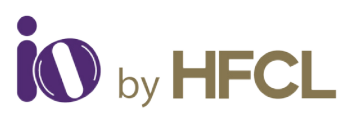

#### **Unmounting of Access Point**

- ••••
- Slide the hooks of Access Point out from the mounting slots of mounting bracket.
- Locked positions of the Access Point hooks Slide the hooks of Access Point out from mounting slots

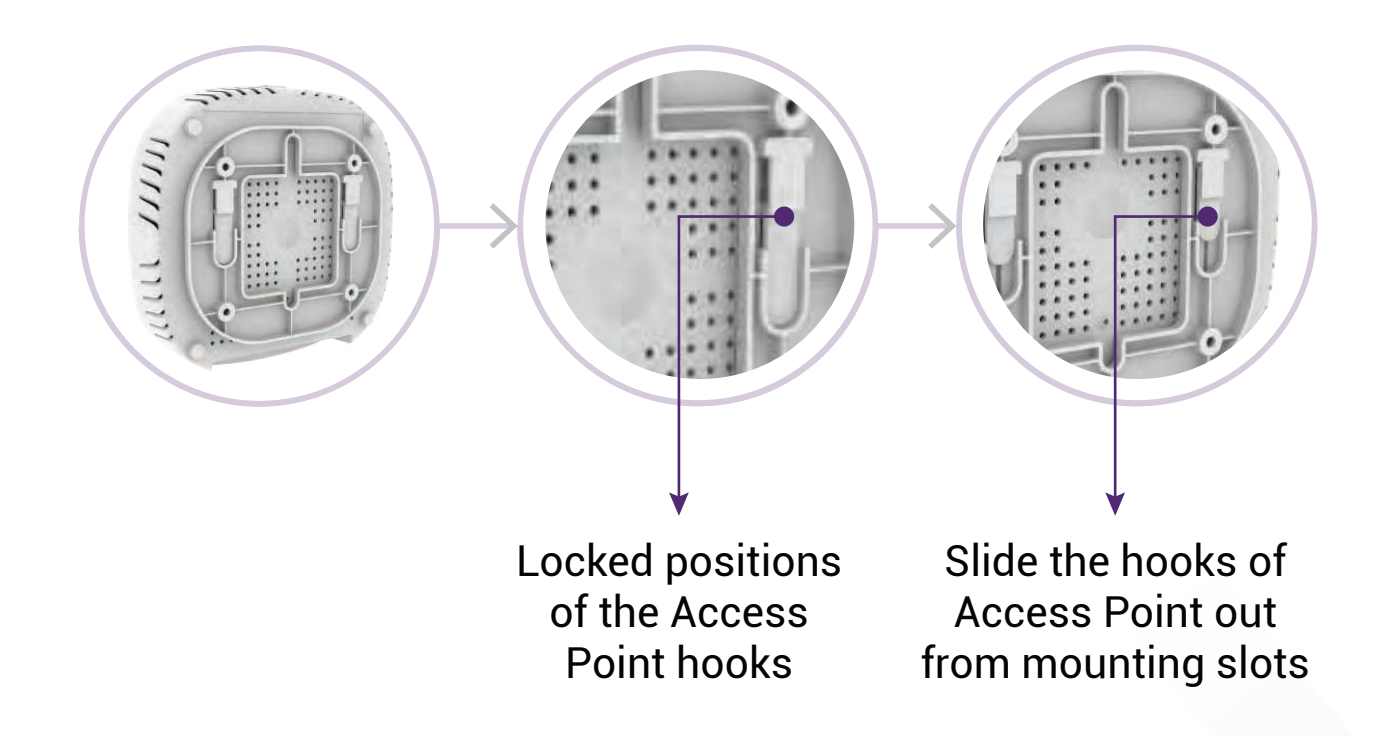

#### WARNING:

HFCL cannot be held liable for any damages incurred during the process.

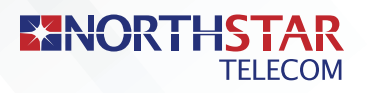

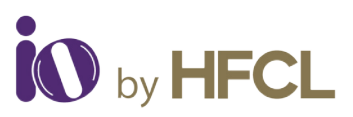

## **Getting the Access Point Online**

The Access point can be powered up using DC adaptor (12V) or PoE adaptor (48V) as shown below:

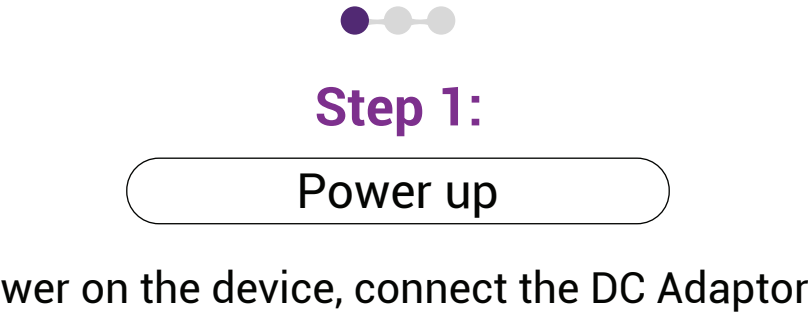

In order to power on the device, connect the DC Adaptor\* to the Access Point.

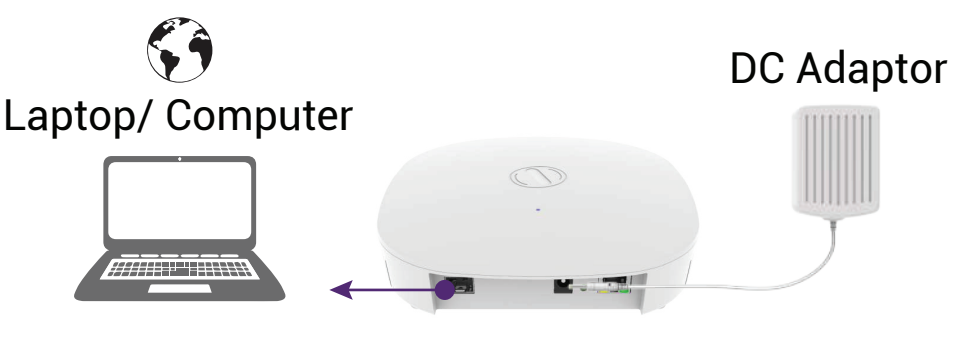

Power up using DC Power Adaptor ——

In order to power on the device, connect Access Point PoE supported Ethernet Port to PoE adaptor power port using Ethernet cable.

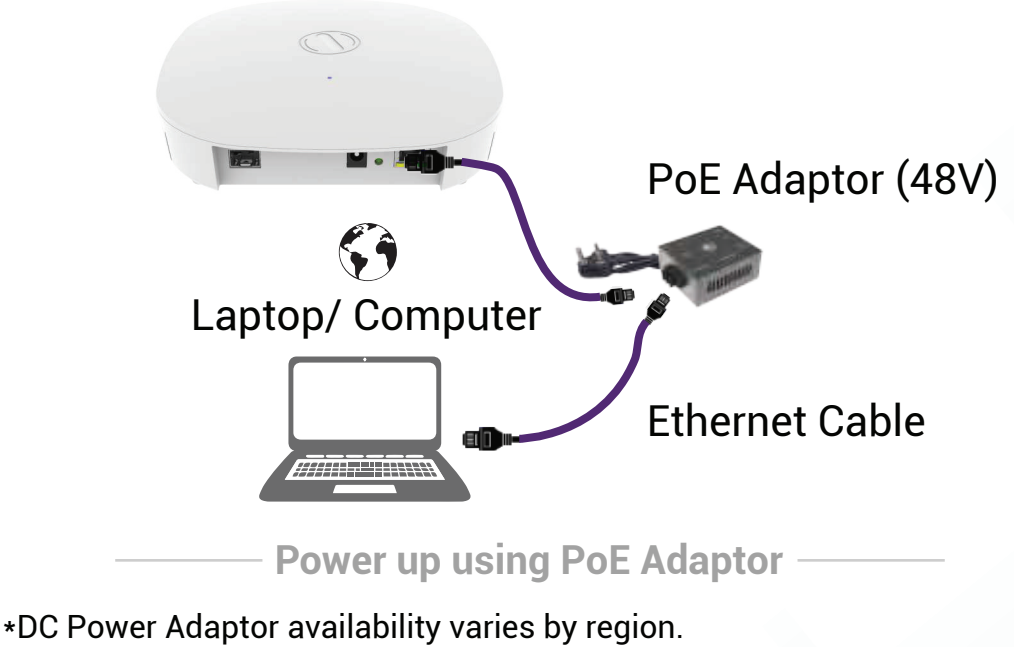

Please contact your sales representative for more details.

Note:

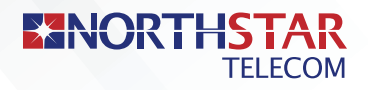

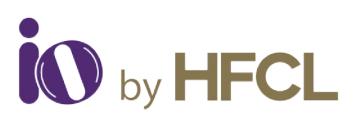

0-0-0

Step 2:

Connect to the network

- :::: Section 1: Standalone AP ::::
- :::: Connect an Ethernet cable to the computer.
- **Connect the other end of the Ethernet cable** to the LAN port on the Access Point
- Configure the computer with a same domain static IP 192.168.1.X and a subnet mask of 255.255.255.0 (X is from 2 to 255)
- :::: 4. Open the web browser and enter the Access Point static IP address in the address bar: 192.168.1.1
- $\therefore$  **5** A login screen will appear
- **Enter the default login credential details**: User- root, Password- hfcl!@ion

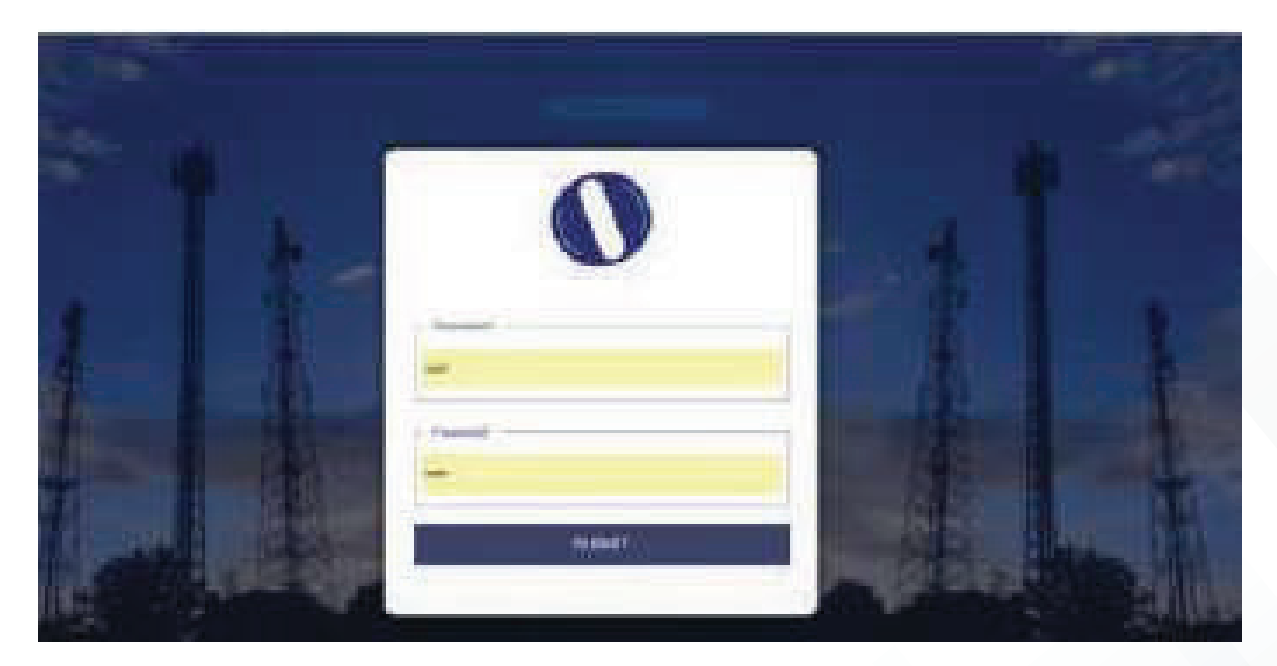

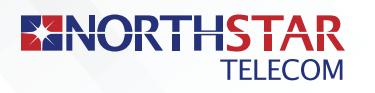

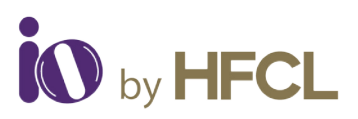

#### **Section 2:** Controller Managed AP

Follow the steps mentioned to connect Access Point to a network:

- :::: Connect the AP to DHCP network and Internet
- Login to HFCL io cloud controller (cNMS) iocloud.hfcl.com with credentials provided
- :::: **3.** To get cNMS login credential, please send request email to iosupport@hfcl.com with below details

| Customer | Customer      | Customer | Customer       | Distributor/  | No.of AP  | Country |
|----------|---------------|----------|----------------|---------------|-----------|---------|
| name     | email address | address  | contact number | Retailer Name | Purchased |         |
|          |               |          |                |               |           |         |

- :::: **4** Add AP group under configuration
- :::: **5** Add APs in the AP group
- $\therefore$  Create SSID in the AP group
- **Refer our website io.hfcl.com for detailed information to configure AP through cNMS**

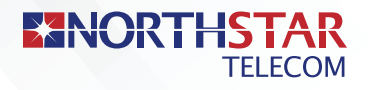

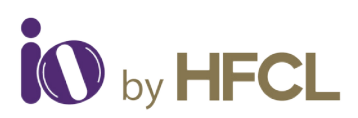

 $\bullet \bullet \bullet \bullet$ 

**Step 3:** Check the LED status

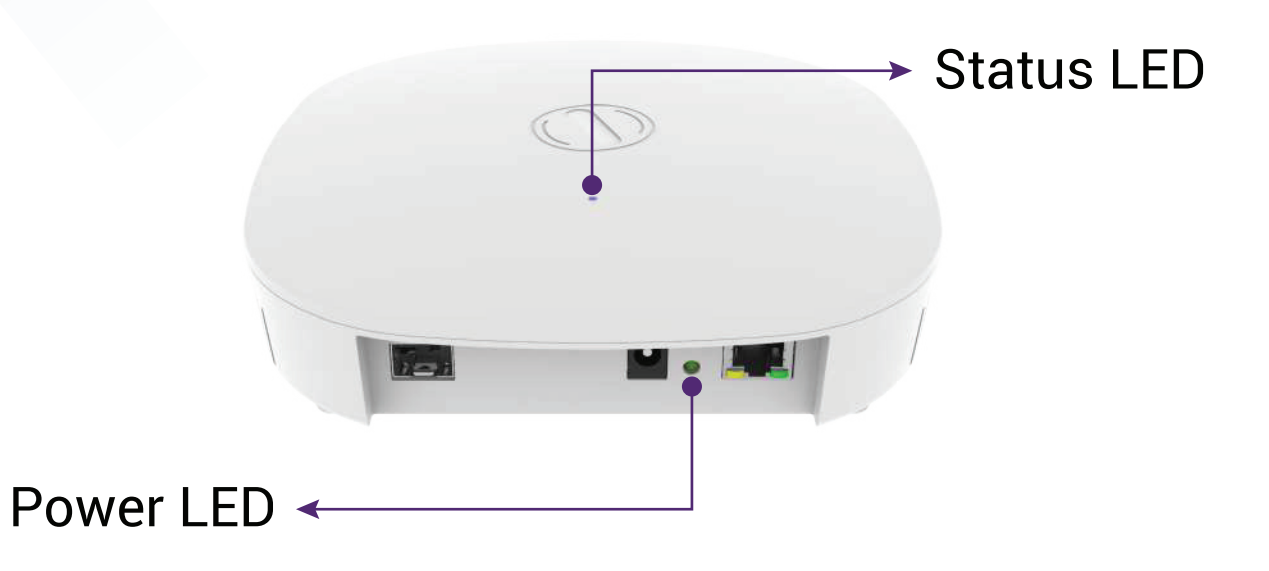

| LED COLOR        | STATUS                                                                                                    |
|------------------|----------------------------------------------------------------------------------------------------|
| Power LED Green  | Green color notifies that the device in powered ON                                                                                              |
| Status LED Green | Solid green color notifies the user that the 2.4GHz radio is active and blinks while data is being transmitted on 2.4GHz radio                  |
| Status LED Blue  | Solid blue color notifies the user that the<br>5GHz radio is active and blinks while data<br>is being transmitted on 5GHz radio                 |
| Status LED Cyan  | Solid cyan color notifies the user that both<br>2.4GHz & 5 GHz radio are active and blinks<br>while data is being transmitted on both<br>radios |

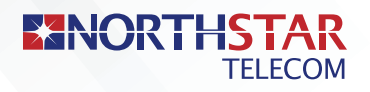

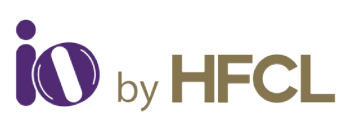

# **Safety Precautions**

**Observe the following safety precautions** to avoid damage to the Access Point:

- **Q** Do not subject the device to high temperatures
- Reep away from high voltage cables
- Q Disconnect the device before cleansing it
- Do not wipe the device with a damp cloth
- Do not open the enclosure of the Access Point
- **§** Fasten the device tightly with the mount

Part Number: QSG-01-0007 Revision: B

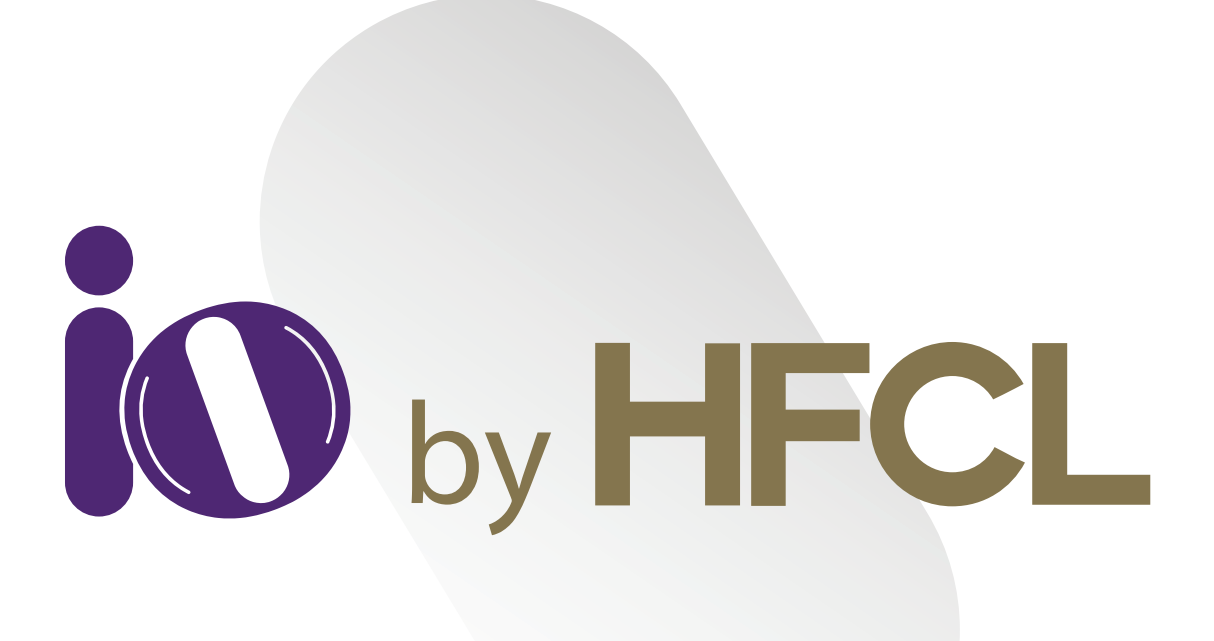

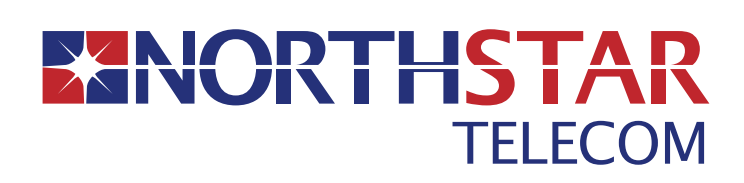

Suite 2101, Bahrain Financial Tower (West Tower) P.O. Box 2591, Kingdom of Bahrain

📞 17565171 🛛 🙆 17565171 🛛 🖂 enquiries@northstar-telecom.net

www.northstar-telecom.net

HFCL Limited All Rights Reserved. HFCL and io by HFCL are trademarks or registered trademarks of HFCL Ltd. Specifications are subject to change without notice.